### ПОДАЧА ЗАЯВКИ НА ПРЕДОСТАВЛЕНИЕ ПУТЕВОК В СТАЦИОНАРНЫЕ ОЗДОРОВИТЕЛЬНЫЕ ОРГАНИЗАЦИИ С РЕГИОНАЛЬНОГО ПОРТАЛА ГОСУСЛУГ СМОЛЕНСКОЙ ОБЛАСТИ

**ВАЖНО!** Для подачи заявки с Портала Госуслуг Смоленской области необходимо, чтобы у гражданина была подтвержденная учетная запись на портале Госуслуги (gosuslugi.ru).

Шаг 1. Авторизоваться на Портале Госуслуг Смоленской области.

Для того чтобы авторизоваться на Портале Госуслуг Смоленской области необходимо открыть браузер, в адресной строке ввести pgu.admin-smolensk.ru и нажать на кнопку Enter на клавиатуре. При этом открывается Портал Госуслуг Смоленской области.

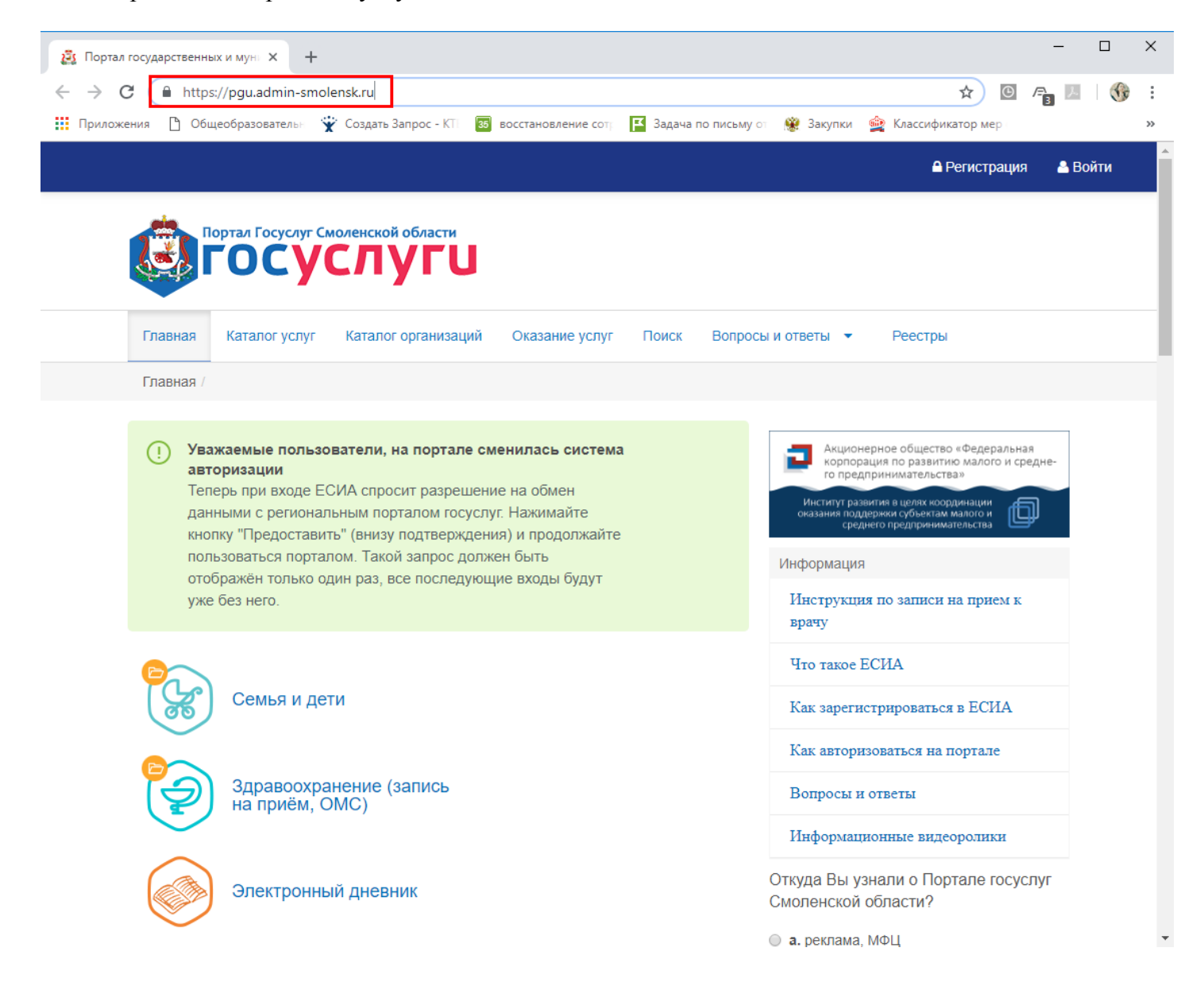

В правом верхнем углу открывшегося окна необходимо нажать на кнопку Войти. При этом открывается окно, в котором необходимо указать свой логин и пароль от Портала Госуслуг и нажать на кнопку Войти.

ВАЖНО! Необходимо использовать логин и пароль от портала Госуслуги (gosuslugi.ru).

| ССУСЛУГИ<br>идентификации и аутентификац                                                | ии                                             |
|-----------------------------------------------------------------------------------------|------------------------------------------------|
| Вход<br>Телефон или почта СНИЛС                                                         | Куда ещё можно войти<br>с паролем от Госуслуг? |
| Мобильный телефон или почта                                                             |                                                |
| Пароль Цужой компьютер                                                                  |                                                |
| Войти<br>Я не знаю пароль                                                               |                                                |
| Зарегистрируйтесь для полного доступа к сервиса».<br>Вход с помощью электронной полписи | 1                                              |
| слод с помощаю электроппом подписи                                                      |                                                |

Далее открывается окно Портала Госуслуг Смоленской области, в правом верхнем углу которого отображается ФИО гражданина, как показано на рисунке ниже.

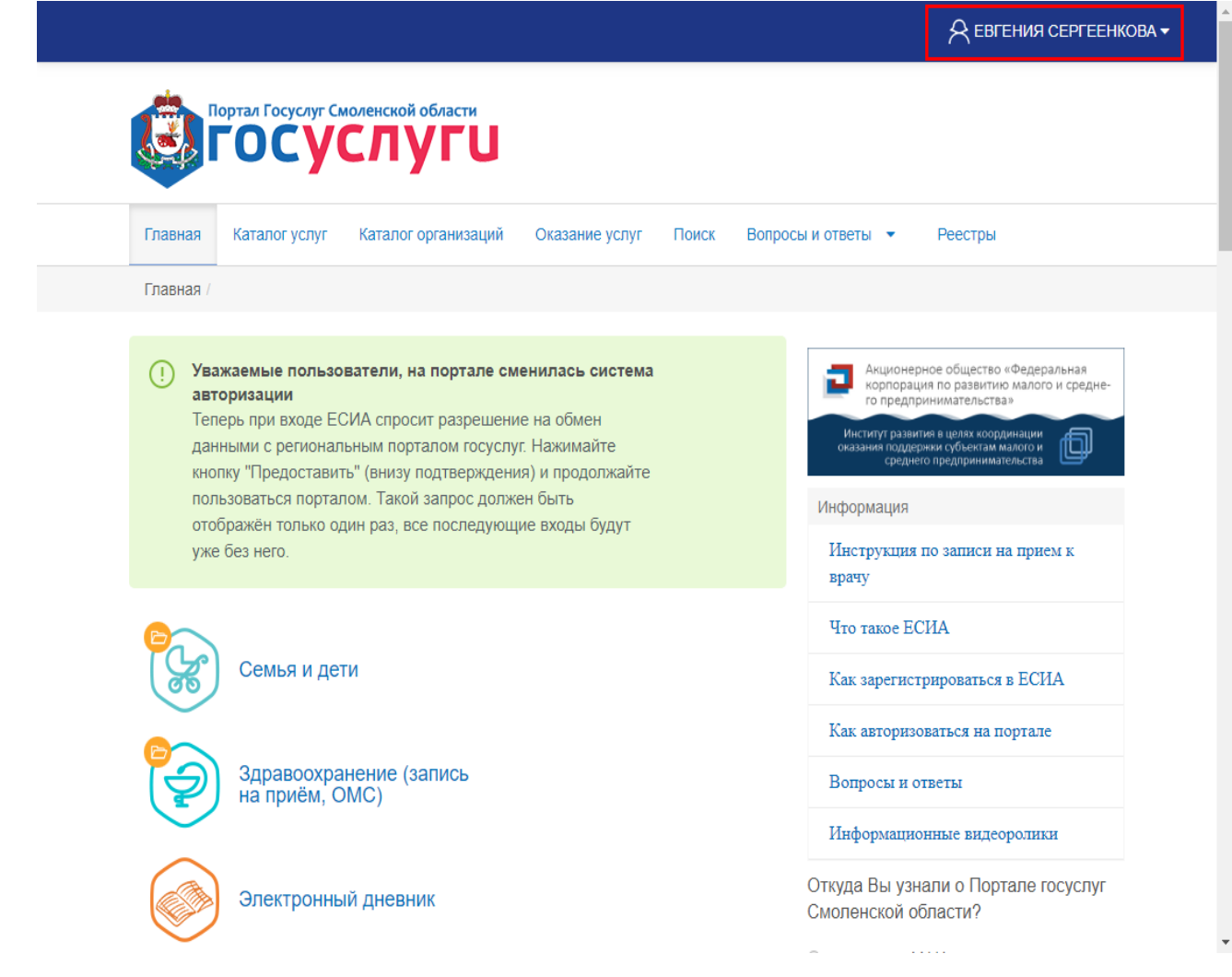

Шаг 2. Открыть раздел для получения услуги.

В центральной части окна необходимо открыть раздел Семья и дети и в открывшемся окне выбрать подраздел «Подать заявление на детский отдых и оздоровление».

| Портал Госуслуг Смоленской области                                                                                                    |                                                                                                    |                                                                                                    |
|----------------------------------------------------------------------------------------------------|----------------------------------------------------------------------------------------------------|----------------------------------------------------------------------------------------------------|
| вная Каталог услуг Каталог организаций                                                                                                    | Оказание услуг Поиск Вопросы и ответы 🔻                                                                                                    | Реестры                                                                                                    |
| вная /                                                                                                    |                                                                                                    |                                                                                                    |
| Уважаемые пользователи, на портале смен<br>Теперь при входе ЕСИА спросит разрешение<br>порталом госуслуг. Нажимайте кнопку "Предос<br>продолжайте пользоваться порталом. Такой за<br>только один раз, все последующие входы буду | илась система авторизации<br>на обмен данными с региональным<br>тавить" (внизу подтверждения) и<br>прос должен быть отображён<br>т уже без него. | Акционерное общество «Федеральная<br>корпорация по развитию малого и средне-<br>го предпринимательства»<br>Институт развития в целях координации<br>оказания поддержки субъектам малого и<br>среднего предпринимательства |
| Семья и дети                                                                                                    |                                                                                                    | Информация<br>Инструкция по записи на прием к врачу<br>Что такое ЕСИА                                                                                                    |
| ья и дети                                                                                                    |                                                                                                    | Как зарегистрироваться в ЕСИА                                                                                                    |
|                                                                                                    |                                                                                                    | Как авторизоваться на портале                                                                                                    |
| детский сад                                                                                                    | запись в детский сад                                                                                                    | Вопросы и ответы                                                                                                    |
| Зачиспение в                                                                                                    |                                                                                                    | Информационные видеоролики                                                                                                    |
| общеобразовательное<br>учреждение                                                                                                    | детский отдых и<br>оздоровление                                                                                                    | Откуда Вы узнали о Портале госуслуг<br>Смоленской области?                                                                                                    |
| Здравоохранение (запись                                                                                                    |                                                                                                    | <ul> <li>а. реклама, МФЦ</li> <li>b. знакомые/родственники</li> </ul>                                                                                                    |

Далее открывается окно, в котором отображается полное наименование услуги. Здесь необходимо нажать на кнопку **Подать заявку** 

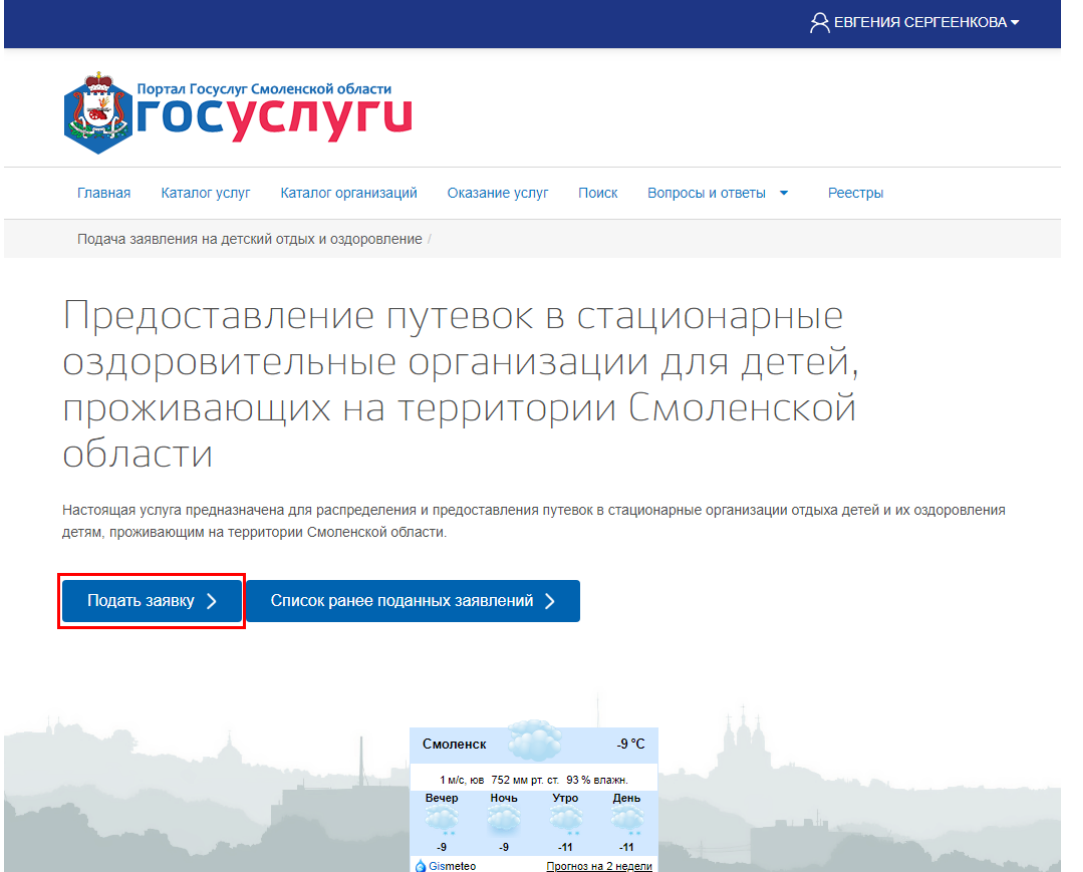

Шаг 3. Внести личные данные заявителя.

В открывшемся окне в области Личные данные в поле Заявитель необходимо указать с клавиатуры кем заявитель приходится ребенку (мать, отец или законный представитель).

Также необходимо указать Мобильный телефон и Адрес электронной почты с клавиатуры в соответствующих полях.

Поля Фамилия, Имя, Отчество, Дата рождения и СНИЛС заполняются автоматически из данных личного кабинета на портале Госуслуги (gosuslugi.ru).

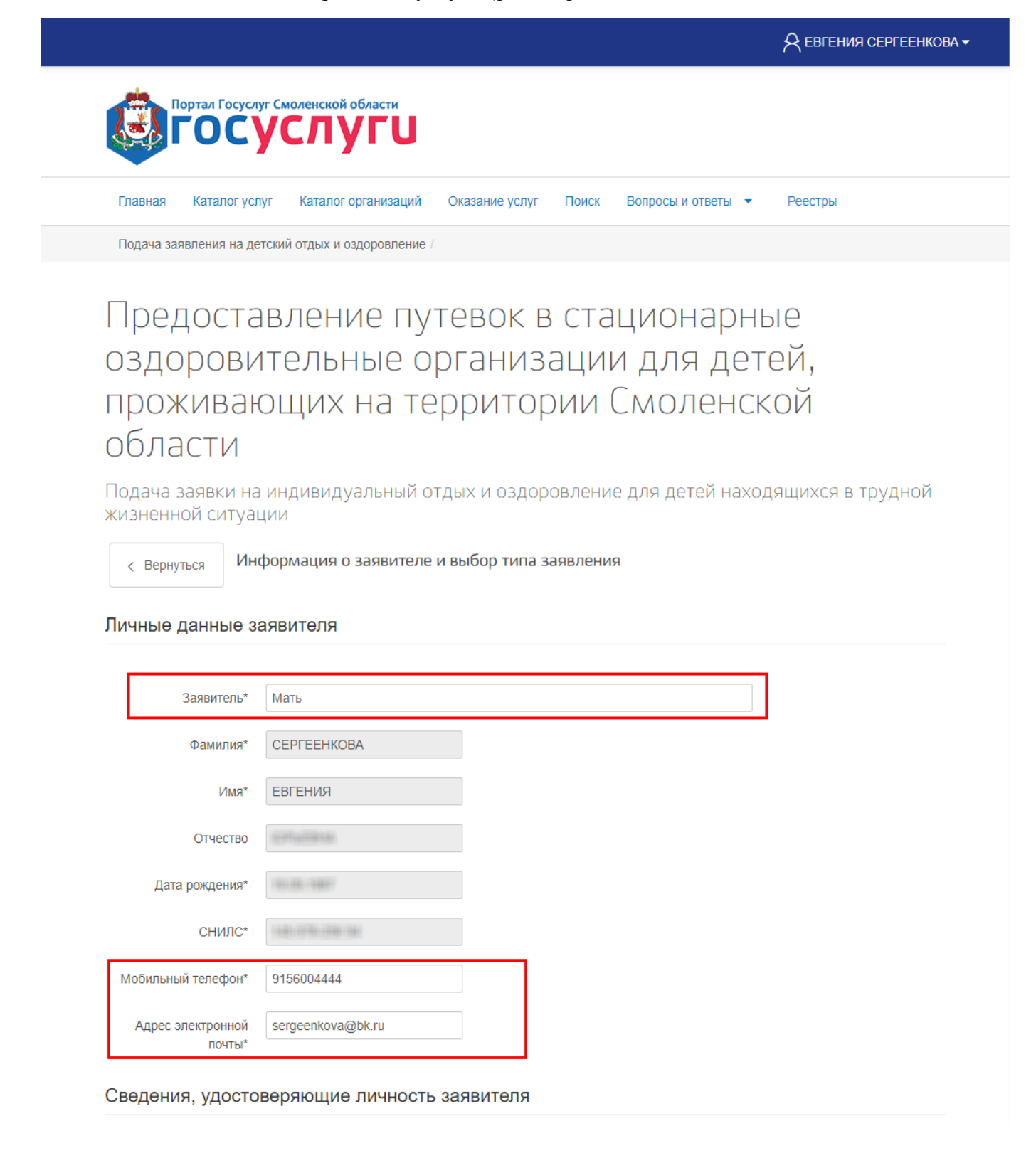

Шаг 4. Указать паспортные данные, адрес регистрации и адрес проживания заявителя.

В нижней части окна в области Сведения, удостоверяющие личность заявителя в поле Паспорт автоматически отображается серия, номер и дата выдачи паспорта заявителя. При необходимости эти данные можно отредактировать вручную с клавиатуры.

| Мобильный телефон*                                                  | 9156004444                                                                   |
|---------------------------------------------------------------------|------------------------------------------------------------------------------|
| Адрес электронной<br>почты*                                         | sergeenkova@bk.ru                                                            |
| Сведения, удосто                                                    | веряющие личность заявителя                                                  |
| Паспорт*                                                            | 6600 000000 28.03.2011                                                       |
| Адрес регистраци                                                    | и заявителя                                                                  |
| Адрес регистрации*                                                  | Смоленск, ул. Ленина, д. 12 кв. 12                                           |
| Адрес фактического<br>проживания совпадает<br>с адресом регистрации |                                                                              |
| Выберите вид зая                                                    | авления                                                                      |
| Индивидуальный от                                                   | гдых и оздоровление 🔉                                                        |
| Отдых для детей-ин                                                  | нвалидов, нуждающихся в сопровождении ゝ                                      |
| Коллективный отды                                                   | х для детей, обучающихся в организациях интернатного типа (по ходатайству) 🖒 |
| Совместный отдых                                                    | и оздоровление для детей из многодетных малоимущих семей 🗲                   |
| Коллективный отды                                                   | х при организации специализированных и профильных смен (по ходатайству) >    |
|                                                                     |                                                                              |
|                                                                     |                                                                              |
|                                                                     |                                                                              |

В области Адрес регистрации заявителя в поле Адрес регистрации необходимо с клавиатуры ввести адрес регистрации заявителя.

Если адрес регистрации и адрес фактического проживания гражданина совпадают, необходимо убедиться, что установлена галочка Адрес фактического проживания совпадает с адресом регистрации.

| Мобильный телефон*                    | 9156004444                                                                                                    |
|---------------------------------------|----------------------------------------------------------------------------------------------------|
| посильный телефон                     |                                                                                                    |
| Адрес электронной<br>почты*           | sergeenkova@bk.ru                                                                                                    |
|                                       |                                                                                                    |
| Сведения, удосто                      | веряющие личность заявителя                                                                                                    |
|                                       |                                                                                                    |
| Паспорт*                              | 6600 000000 28.03.2011                                                                                                    |
| Адрес регистраци                      | и заявителя                                                                                                    |
|                                       |                                                                                                    |
| Адрес регистрации*                    | Смоленск, ул. Ленина, д. 12 кв. 12                                                                                                    |
|                                       |                                                                                                    |
| Адрес фактического                    |                                                                                                    |
| проживания совпадает                  |                                                                                                    |
| e debecom bernerbarbur                |                                                                                                    |
| Выберите вид зая                      | вления                                                                                                    |
| Инлирилуальный от                     |                                                                                                    |
|                                       |                                                                                                    |
| Отдых для детей-ин                    | валидов, нуждающихся в сопровождении                                                                                                  |
| Коппективный отлы                     | х для детей, обучающихся в организациях интернатного типа (по ходатайству). 🔪 🔰                                                       |
|                                       |                                                                                                    |
| Совместный отдых                      | и оздоровление для детей из многодетных малоимущих семей >                                                                            |
| Совместный отдых Коллективный отды    | и оздоровление для детей из многодетных малоимущих семей ><br>х при организации специализированных и профильных смен (по ходатайству) |
| Совместный отдых<br>Коллективный отды | и оздоровление для детей из многодетных малоимущих семей >                                                                            |
| Совместный отдых<br>Коллективный отды | и оздоровление для детей из многодетных малоимущих семей >                                                                            |

Если адрес регистрации и адрес фактического проживания гражданина НЕ совпадают, необходимо снять галочку Адрес фактического проживания совпадает с адресом регистрации. При этом автоматически отображается поле Адрес фактического проживания, в котором необходимо внести соответствующий адрес.

| зедения, удосто                                                     | веряющие личность заявителя                                                   |
|---------------------------------------------------------------------|-------------------------------------------------------------------------------|
| Паспорт*                                                            | 6610 577448 28.03.2011                                                        |
| дрес регистраци                                                     | ии заявителя                                                                  |
| Адрес регистрации*                                                  | Смоленск, ул. Ленина, д. 12 кв. 12                                            |
| Адрес фактического<br>проживания совпадает<br>с адресом регистрации |                                                                               |
| Адрес фактического<br>проживания                                    | Смоленск, ул. Попова д. 112, кв. 34                                           |
| ыберите вид зая                                                     | явления                                                                       |
| Индивидуальный от                                                   | тдых и оздоровление 🔉                                                         |
| Отдых для детей-и                                                   | нвалидов, нуждающихся в сопровождении >                                       |
| Коллективный отдь                                                   | их для детей, обучающихся в организациях интернатного типа (по ходатайству) 义 |
| Совместный отдых                                                    | и оздоровление для детей из многодетных малоимущих семей >                    |
| Коллективный отды                                                   | их при организации специализированных и профильных смен (по ходатайству) 🗲    |

Шаг 5. Выбрать вид заявления.

В области Выберите вид заявления необходимо нажать на кнопку с наименованием нужного вида заявления.

Для примера будет рассмотрено заполнение заявления на индивидуальный отдых и оздоровление.

| Сведения, удостоверяющие л | пичность заявителя |
|----------------------------|--------------------|
|----------------------------|--------------------|

| Паспорт*                                                            | 6610 577448 28.03.2011                                                       |
|---------------------------------------------------------------------|------------------------------------------------------------------------------|
| Адрес регистраци                                                    | и заявителя                                                                  |
| Адрес регистрации*                                                  | Смоленск, ул. Ленина, д. 12 кв. 12                                           |
| Адрес фактического<br>проживания совпадает<br>с адресом регистрации |                                                                              |
| Адрес фактического<br>проживания                                    | Смоленск, ул. Попова д. 112, кв. 34                                          |
| Выберите вид зая                                                    | авления                                                                      |
| Индивидуальный от                                                   | дых и оздоровление >                                                         |
| Отдых для детей-ин                                                  | авалидов, нуждающихся в сопровождении >                                      |
| Коллективный отды                                                   | х для детей, обучающихся в организациях интернатного типа (по ходатайству) 义 |
| Совместный отдых                                                    | и оздоровление для детей из многодетных малоимущих семей 🔉                   |
| Коллективный отды                                                   | х при организации специализированных и профильных смен (по ходатайству) 义    |

### Шаг 6. Выбрать категорию ребенка

После выбора вида заявления автоматически открывается окно, в котором отображается перечень категорий детей, соответствующих выбранному виду заявления. Т.е. какие категории детей могут получить вид путевки, ранее выбранный в предыдущем окне.

Если ни одна из категорий не подходит ребенку заявителя, необходимо нажать на кнопку Вернуться к предыдущему шагу и выбрать другой вид заявления, как это описано в Шаге 5.

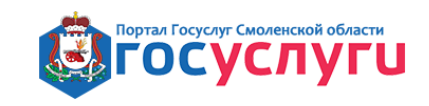

Каталог услуг Каталог организаций Оказание услуг Поиск Вопросы и ответы 🔻 Реестры Главная

Подача заявления на детский отдых и оздоровление

## Предоставление путевок в стационарные оздоровительные организации для детей, проживающих на территории Смоленской области

Подача заявки на индивидуальный отдых и оздоровление для детей находящихся в трудной жизненной ситуации

< Вернуться к предыдущему шагу

Индивидуальный отдых и оздоровление

Выберите категорию:

- 1. Ребенок-сирота школьного возраста до 17 лет включительно, не обучающийся в организациях интернатного типа
- 2. Ребенок школьного возраста до 17 лет включительно, оставшийся без попечения родителей, не обучающийся в организациях интернатного типа
- Э. Ребенок-инвалид школьного возраста до 17 лет включительно, не нуждающийся в сопровождении
- 4. Ребенок школьного возраста до 17 лет включительно жертва вооруженных и межнациональных конфликтов, экологических и техногенных катастроф, стихийных бедствий
- 5. Ребенок школьного возраста до 17 лет включительно из семей беженцев и вынужденных переселенцев
- 6. Ребенок школьного возраста до 17 лет включительно, оказавшейся в экстремальных условиях
- 7. Ребенок школьного возраста до 17 лет включительно жертва насилия
- 8. Ребенок школьного возраста до 17 лет включительно с отклонениями в поведени
- 9. Ребенок школьного возраста до 17 лет включительно, жизнедеятельность которого объективно нарушена в результате сложившихся обстоятельств и которого не могут преодолеть данные обстоятельства самостоятельно или с помощью семьи
- 10. Ребенок школьного возраста до 17 лет включительно с ограниченными возможностями здоровья
- 11 Ребенок школьного возраста до 17 пет включительно, проживающий в малоимущей семье.
- 🔘 12. Дети школьного возраста до 15 лет включительно, нуждающиеся в отдыхе и оздоровлении по медицинским показаниям

Перейти к следующему шагу >

Если в перечне категорий имеется подходящая ребенку заявителя, необходимо установить переключатель на нужную категорию и нажать на кнопку Перейти к следующему шагу.

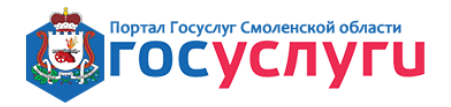

Главная Каталог услуг Каталог организаций Оказан

Оказание услуг Поиск

Вопросы и ответы 💌 Реестры

Подача заявления на детский отдых и оздоровление

## Предоставление путевок в стационарные оздоровительные организации для детей, проживающих на территории Смоленской области

Подача заявки на индивидуальный отдых и оздоровление для детей находящихся в трудной жизненной ситуации

< Вернуться к предыдущему шагу Индивидуальный отдых и оздоровление

#### Выберите категорию:

🛞 1. Ребенок-сирота школьного возраста до 17 лет включительно, не обучающийся в организациях интернатного типа 2. Ребенок школьного возраста до 17 лет включительно, оставшийся без попечения родителей, не обучающийся в организациях интернатного типа 3. Ребенок-инвалид школьного возраста до 17 лет включительно, не нуждающийся в сопровождении 4. Ребенок школьного возраста до 17 лет включительно – жертва вооруженных и межнациональных конфликтов, экологических и техногенных катастроф, стихийных бедствий 5. Ребенок школьного возраста до 17 лет включительно из семей беженцев и вынужденных переселенцев 6. Ребенок школьного возраста до 17 лет включительно, оказавшейся в экстремальных условиях 7. Ребенок школьного возраста до 17 лет включительно – жертва насилия 0 8. Ребенок школьного возраста до 17 лет включительно с отклонениями в поведении 9. Ребенок школьного возраста до 17 лет включительно, жизнедеятельность которого объективно нарушена в результате сложившихся обстоятельств и которого не могут преодолеть данные обстоятельства самостоятельно или с помощью семьи 10. Ребенок школьного возраста до 17 лет включительно с ограниченными возможностями здоровья 11. Ребенок школьного возраста до 17 лет включительно, проживающий в малоимущей семье 12. Дети школьного возраста до 15 лет включительно, нуждающиеся в отдыхе и оздоровлении по медицинским показаниям Перейти к следующему шагу >

Шаг 7. Выбрать нужный заезд.

Далее открывается окно, в котором отображается перечень оздоровительных организаций, в которых имеются доступные путевки.

При необходимости можно Вернуться к предыдущему шагу при помощи одноименной кнопки.

| Глав             | ная Каталог услу                                                     | Каталог организаций                                    | Оказание услуг                               | Поиск                      | Вопросы и ответы 🔻                                 | Реестры                   |
|------------------|----------------------------------------------------------------------|--------------------------------------------------------|----------------------------------------------|----------------------------|----------------------------------------------------|---------------------------|
| Пода             | ча заявления на дето                                                 | кий отдых и оздоровлени                                | e /                                          |                            |                                                    |                           |
| Пр               | едоста<br>порови:                                                    | зление п <u>у</u><br>гельные (                         | утевок в                                     | ании                       | ционарны<br>и лля лет                              | ые                        |
| пр               | оживаю<br>Пости                                                      | ощих на т                                              | ерритор                                      | очи (                      | Смоленск                                           | сой                       |
| Пода<br>жизн     | ча заявки на і<br>енной ситуаці                                      | индивидуальный<br>ии                                   | отдых и оздор                                | овление                    | е для детей нахо,                                  | дящихся в трудно          |
| <                | Зернуться к предыду                                                  | цему шагу Индиви                                       | дуальный отдых                               | и оздоро                   | вление                                             |                           |
| Вы мо»<br>органи | ете сразу заброниро<br>ациях, пропустите эт                          | зать места, если есть дос<br>от шаг. В этом случае Ваг | тупные смены. Однако<br>µе заявление попадёт | о если мест<br>в очередь.  | нет, или Вы не хотите бро                          | онировать места в доступн |
| (!               | Внимание!<br>После бронирова<br>(сектор) социальн<br>несколько дней. | ние Вам нужно подать з<br>ой защиты населения с        | аявление в электрон<br>документами. Без по   | ном виде, а<br>оданного за | а затем придти в выбран<br>иявления бронь будет сн | нных отдел<br>нята через  |
| Выб              | р доступных :                                                        | аездов                                                 |                                              |                            |                                                    |                           |
|                  |                                                                      |                                                        |                                              | 0                          | ×                                                  |                           |

В данном окне необходимо нажать на кнопку с наименованием нужной организации, при этом автоматически отобразятся даты доступных заездов, а также количество свободных путевок по заездам.

Необходимо нажать на кнопку с нужным заездом, а затем на кнопку Перейти к следующему шагу.

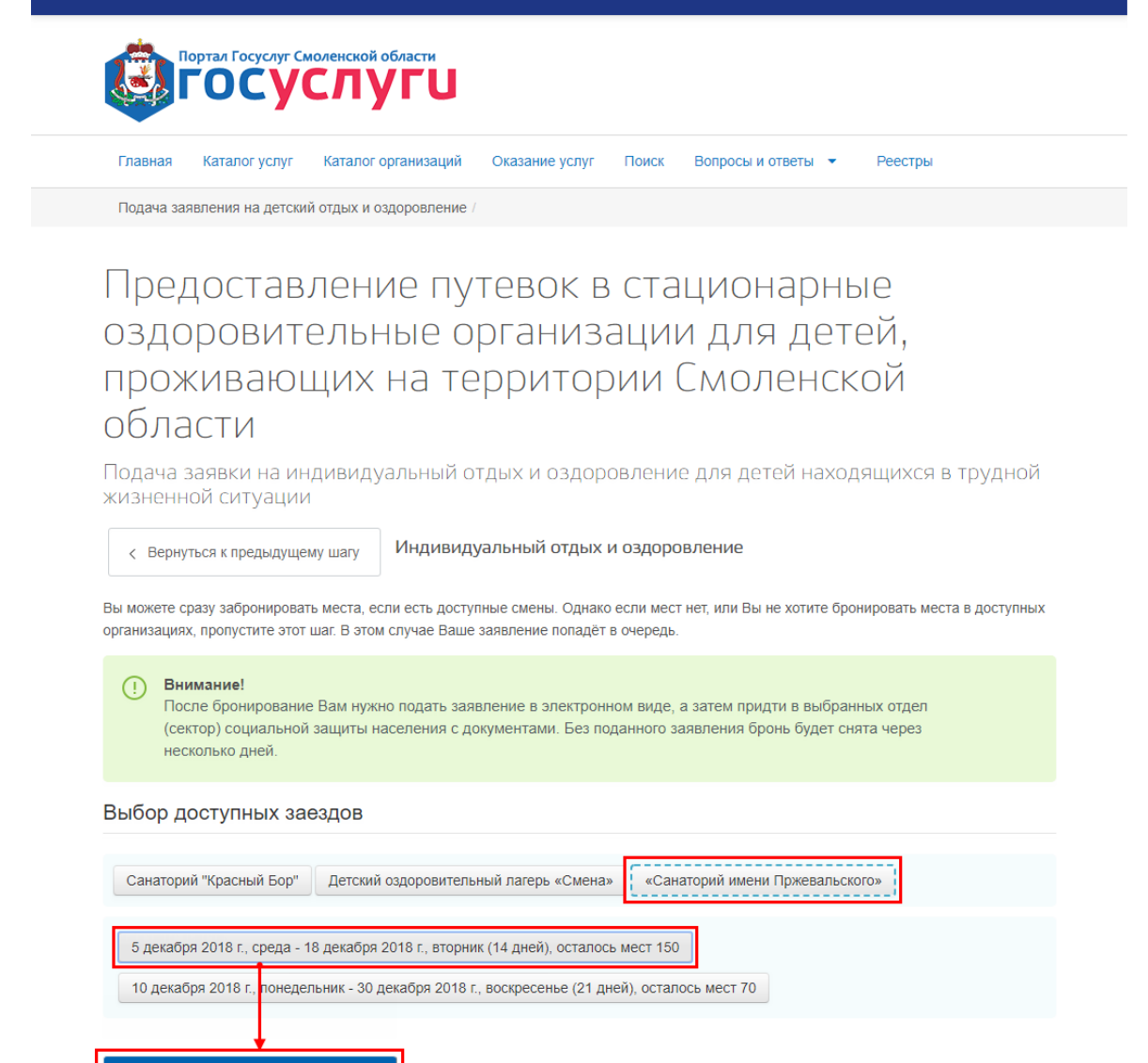

Шаг 8. Внести информацию о ребенке.

Перейти к следующему шагу >

Далее открывается окно, в котором необходимо внести данные ребенка.

При необходимости можно Вернуться к предыдущему шагу при помощи одноименной кнопки.

Реестры

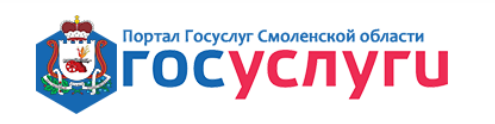

Главная Каталог услуг Каталог организаций

Подача заявления на детский отдых и оздоровление /

# Предоставление путевок в стационарные оздоровительные организации для детей, проживающих на территории Смоленской области

Оказание услуг

Поиск

Вопросы и ответы

Подача заявки на индивидуальный отдых и оздоровление для детей находящихся в трудной жизненной ситуации

| < Вернуться к предыдущему шагу | Индивидуальный отдых и оздоровление |
|--------------------------------|-------------------------------------|
|--------------------------------|-------------------------------------|

Информация о ребенке. Личные данные ребенка

| Фамилия*       | фамилия              |
|----------------|----------------------|
| Имя*           | ИМЯ                  |
| Отчество       | отчество при наличии |
| Дата рождения* | дд.мм.гггг           |
| СНИЛС          | СНИЛС                |
|                |                      |

Сведения, удостоверяющие личность ребенка

| Вид документа | Свидетельство о рождении, паспорт либо иной документ |  |  |
|---------------|------------------------------------------------------|--|--|
| Серия*        | серия                                                |  |  |

Все поля, отмеченные знаком \*, являются обязательными для заполнения.

В области **Информация о ребенке. Личные** данные ребенка необходимо с клавиатуры указать фамилию, имя, отчество (если имеется) и дату рождения ребенка. Если у ребенка имеется СНИЛС, его также необходимо указать.

В области Сведения, удостоверяющие личность ребенка необходимо внести данные документа ребенка. В поле Вид документа указать вручную вид документа ребенка (паспорт или свидетельство о рождении). Далее в полях необходимо внести реквизиты документа ребенка.

Реестры

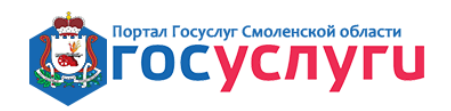

вная Каталог услуг Каталог организаций Оказа

Оказание услуг Поиск

Тоиск 👘 Вопросы и ответы 🔻

Подача заявления на детский отдых и оздоровление /

Предоставление путевок в стационарные оздоровительные организации для детей, проживающих на территории Смоленской области

Подача заявки на индивидуальный отдых и оздоровление для детей находящихся в трудной жизненной ситуации

< Вернуться к предыдущему шагу

Индивидуальный отдых и оздоровление

#### Информация о ребенке. Личные данные ребенка

| Фамилия*       | Сергеенков |
|----------------|------------|
| Имя*           | Андрей     |
| Отчество       | Ильич      |
| Дата рождения* | 13.02.2005 |
| снилс          | СНИЛС      |

#### Сведения, удостоверяющие личность ребенка

| Вид документа | Свидетельство о рождении |  |
|---------------|--------------------------|--|
| Серия*        | I-MP                     |  |
| Номер*        | 1458963                  |  |
| Дата выдачи*  | 14.02.2005               |  |
| Кем выдан     | кем выдан                |  |

Адрес регистрации ребенка

| Совпадает с 🛛 🗹 регистрацией заявителя |
|----------------------------------------|

Если адрес регистрации ребенка совпадает с адресом регистрации заявителя, необходимо убедиться, что установлена галочка Совпадает с регистрацией заявителя.

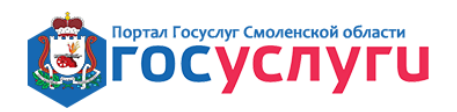

Главная

Каталог услуг Каталог организаций

Оказание услуг Поиск

Вопросы и ответы 🔹 Реестры

Подача заявления на детский отдых и оздоровление /

# Предоставление путевок в стационарные оздоровительные организации для детей, проживающих на территории Смоленской области

Подача заявки на индивидуальный отдых и оздоровление для детей находящихся в трудной жизненной ситуации

< Вернуться к предыдущему шагу

Индивидуальный отдых и оздоровление

#### Информация о ребенке. Личные данные ребенка

| Фамилия*       | Сергеенков |
|----------------|------------|
| Имя*           | Андрей     |
| Отчество       | Ильич      |
| Дата рождения* | 13.02.2005 |
| СНИЛС          | СНИЛС      |

#### Сведения, удостоверяющие личность ребенка

| Вид документа                         | Свидетельство о рождении |
|---------------------------------------|--------------------------|
| Серия*                                | I-MP                     |
| Номер*                                | 1458963                  |
| Дата выдачи*                          | 14.02.2005               |
| Кем выдан                             | кем выдан                |
| Адрес регистраци                      | и ребенка                |
|                                       |                          |
| Совпадает с<br>регистрацией заявителя |                          |
|                                       |                          |

Перейти к следующему шагу 义

Если адрес регистрации ребенка НЕ совпадает с адресом регистрации заявителя, то необходимо снять галочку **Совпадает с регистрацией заявителя**. При этом автоматически отображается поле Адрес регистрации, в котором необходимо указать адрес регистрации ребенка.

Для перехода к следующему шагу необходимо нажать на кнопку Перейти к следующему шагу.

Реестры

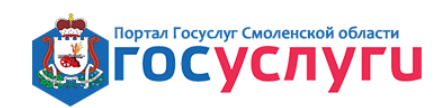

павная Каталог услуг Каталог организаций Оказание услуг Поиск Вопросы и ответы 🔻

Подача заявления на детский отдых и оздоровление

Предоставление путевок в стационарные оздоровительные организации для детей, проживающих на территории Смоленской области

Подача заявки на индивидуальный отдых и оздоровление для детей находящихся в трудной жизненной ситуации

< Вернуться к предыдущему шагу

Индивидуальный отдых и оздоровление

#### Информация о ребенке. Личные данные ребенка

| Фамилия*       | Сергеенков |
|----------------|------------|
| Имя*           | Андрей     |
| Отчество       | Ильич      |
| Дата рождения* | 13.02.2005 |
| СНИЛС          | СНИЛС      |

#### Сведения, удостоверяющие личность ребенка

| Вид документа | Свидетельство о рождении |  |
|---------------|--------------------------|--|
| Серия*        | I-MP                     |  |
| Номер*        | 1458963                  |  |
| Дата выдачи*  | 14.02.2005               |  |
| Кем выдан     | кем выдан                |  |

#### Адрес регистрации ребенка

| Совпадает с<br>регистрацией заявителя |                                      |    |
|---------------------------------------|--------------------------------------|----|
| Адрес регистрации                     | Смоленск, ул. Попова, д. 112, кв. 34 |    |
|                                       |                                      | 11 |
|                                       | +                                    |    |
| Перейти к следуюц                     | цему шагу ゝ                          |    |

### Шаг 9. Выбрать отдел (сектор) социальной защиты населения.

В открывшемся окне необходимо выбрать отдел (сектор) социальной защиты населения по месту проживания ребенка при помощи выпадающего списка.

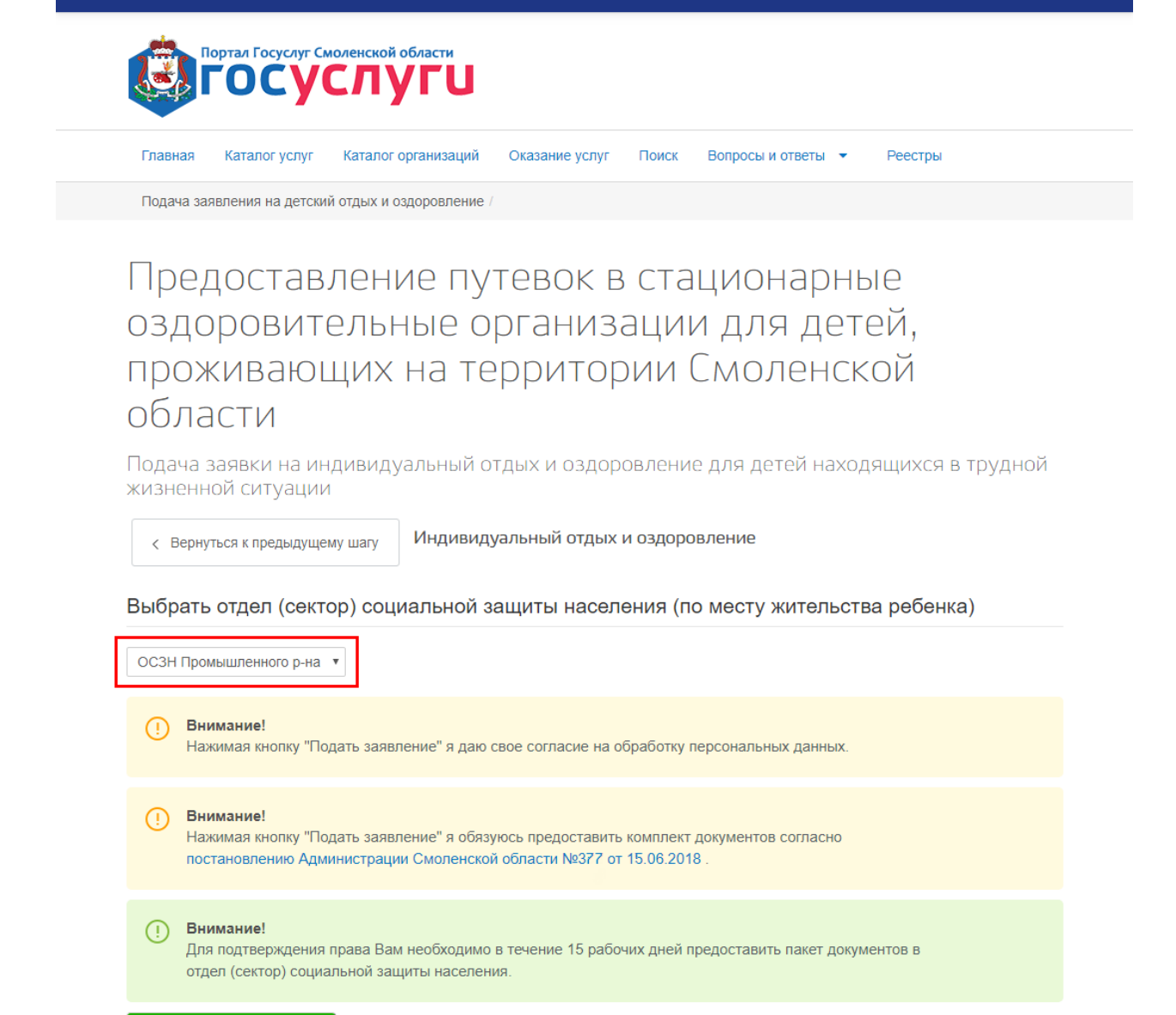

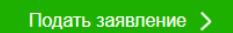

Шаг 10. Подать заявление.

В окне необходимо внимательно изучить информацию, отображенную в центральной части, и нажать на кнопку **Подать заявление**.

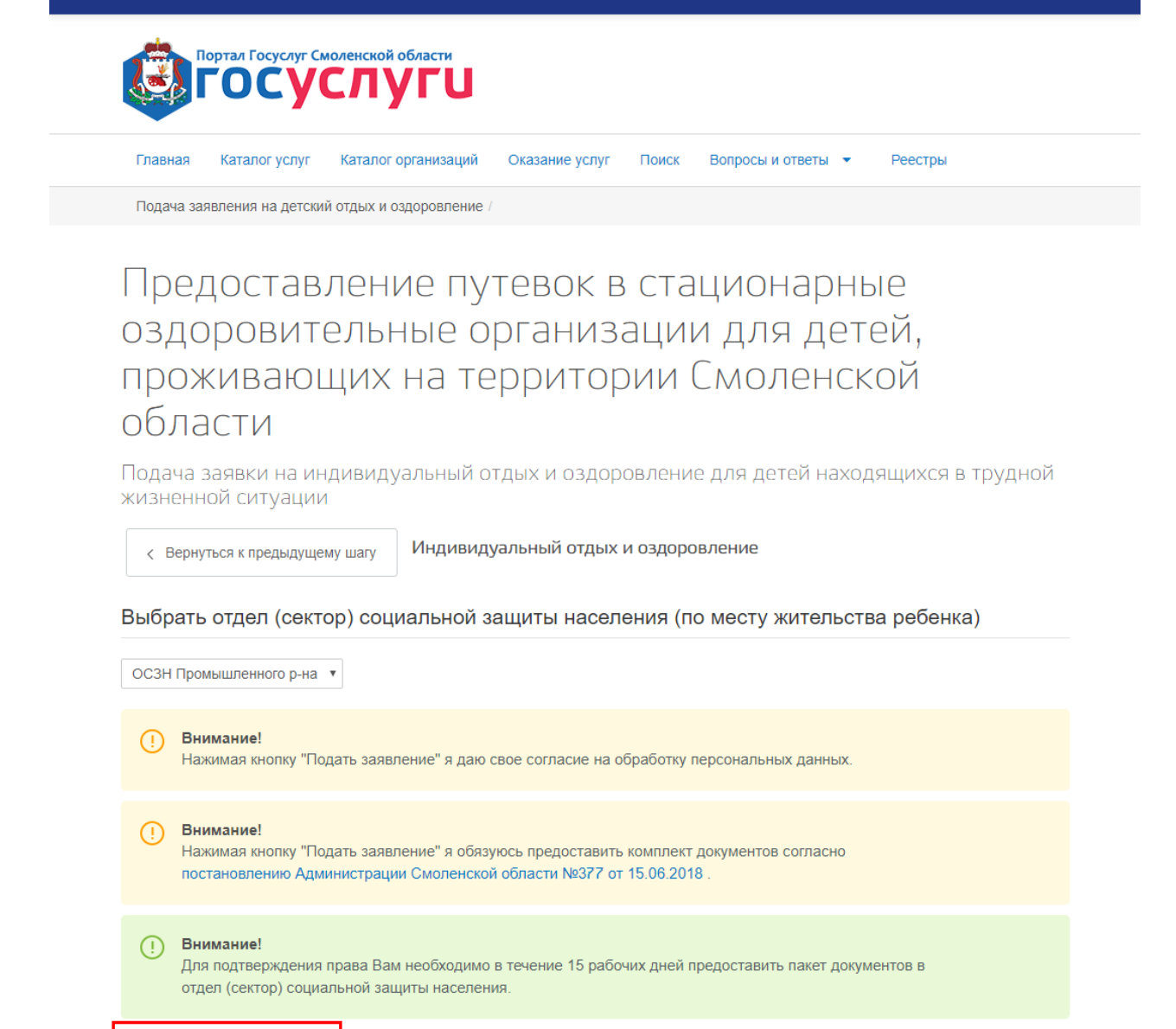

После нажатия кнопки система бронирует заявку на указанного ранее ребенка в выбранной оздоровительной организации.

Подать заявление >

Далее отобразится окно, в котором сообщается, что для подтверждения права получения путевки гражданину необходимо предоставить полный пакет документов в выбранный отдел (сектор) социальной защиты населения в течение 15 рабочих дней.

| Портал Госуслуг Смоленской области<br>ГОСУСЛУГИ                                                                                                    |
|----------------------------------------------------------------------------------------------------|
| Главная Каталог услуг Каталог организаций Оказание услуг Поиск Вопросы и ответы 🔻 Реестры                                                                    |
| Подача заявления на детский отдых и оздоровление /                                                                                                    |
| Предоставление путевок в стационарные<br>оздоровительные организации для детей,<br>проживающих на территории Смоленской<br>области<br>< вернуться к началу   |
| Внимание!<br>Для подтверждения права Вам необходимо в течение 15 рабочих дней предоставить пакет документов в<br>отдел (сектор) социальной защиты населения. |
| Заявление отправлено!                                                                                                    |

### Шаг 11. Просмотреть заявление

При необходимости можно просмотреть поданное заявление. Для этого необходимо нажать на кнопку Вернуться к началу и в открывшемся окне нажать на кнопку Список ранее поданных заявлений.

|                              |                                                                                                    | 📯 ЕВГЕНИЯ СЕРГЕЕНКОВА 🕶                                                                                |
|------------------------------|----------------------------------------------------------------------------------------------------|----------------------------------------------------------------------------------------------------|
|                              | ортал Госуслут Смоленской области<br>ТОСУСЛУГЦ                                                                                                    |                                                                                                    |
| Главная                      | Каталог услуг Каталог организаций Оказание услуг Поиск Вопросы                                                                                                    | и ответы 🝷 Реестры                                                                                     |
| Подача зая                   | явления на детский отдых и оздоровление /                                                                                                    |                                                                                                    |
| Пред<br>оздо<br>прож<br>обла | доставление путевок в стацио<br>ровительные организации дл<br>кивающих на территории Смо.<br>асти                                                                                                    | нарные<br>я детей,<br>ленской                                                                          |
| < Вернут                     | ъся к началу                                                                                                    |                                                                                                    |
|                              |                                                                                                    | 📯 ЕВГЕНИЯ СЕРГЕЕН                                                                                      |
| Заявл                        | Портал Госуслуг Смоленской области<br>ГОСУСЛУГИ<br>Главния Каталог услуг Каталог организаций Оказание услуг По                                                                                                    | иск Вопросы и ответы 👻 Реестры                                                                         |
|                              | Подача заявления на детский отдых и оздоровление /                                                                                                    |                                                                                                    |
|                              | Предоставление путевок в с<br>оздоровительные организац<br>проживающих на территори<br>области<br>настоящая услуга предназначена для распределения и предоставления путевок<br>детям, проживающим на территории Смоленской области. | тационарные<br>ции для детей,<br>и Смоленской<br>в стационарные организации отдыха детей и их оздоровы |
|                              | Подать заявку > Список ранее поданных заявлений >                                                                                                    |                                                                                                    |

Далее открывается окно, в котором отображаются ранее поданные заявления. Также в данном разделе отображаются заявления, которые гражданин начал заполнять, но по какой-либо причине не подал.

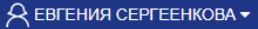

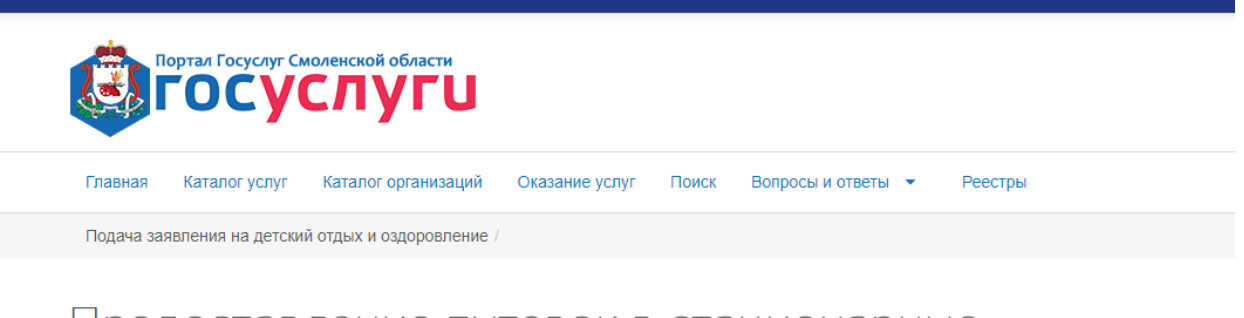

## Предоставление путевок в стационарные оздоровительные организации для детей, проживающих на территории Смоленской области

Подача заявки на индивидуальный отдых и оздоровление для детей находящихся в трудной жизненной ситуации

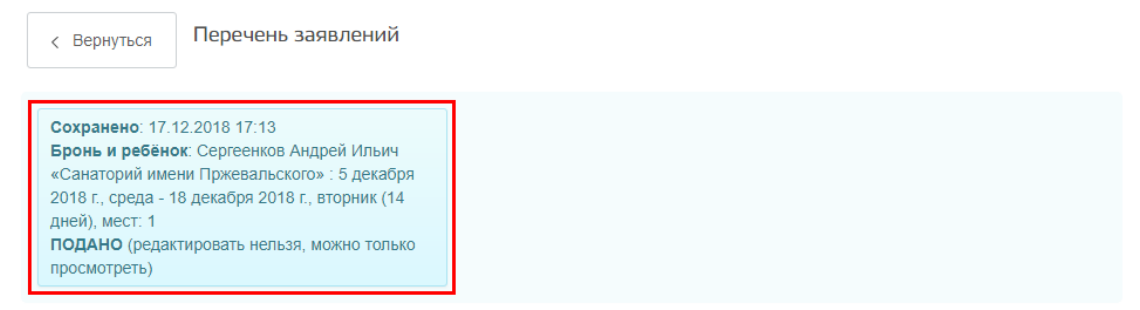

Для просмотра заявления необходимо нажать на него мышкой.

Также для возобновления заполнения сохраненного заявления необходимо нажать на него мышкой. При этом откроется окно, аналогичное представленному в **Шаге 3**, в котором отобразятся ранее введенные данные.